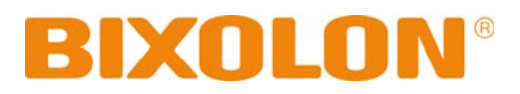

## User's Manual Label Printer (RFID)

| Rev. 1.01 | SLP-T400R |  |
|-----------|-----------|--|
|           | SLP-T403R |  |

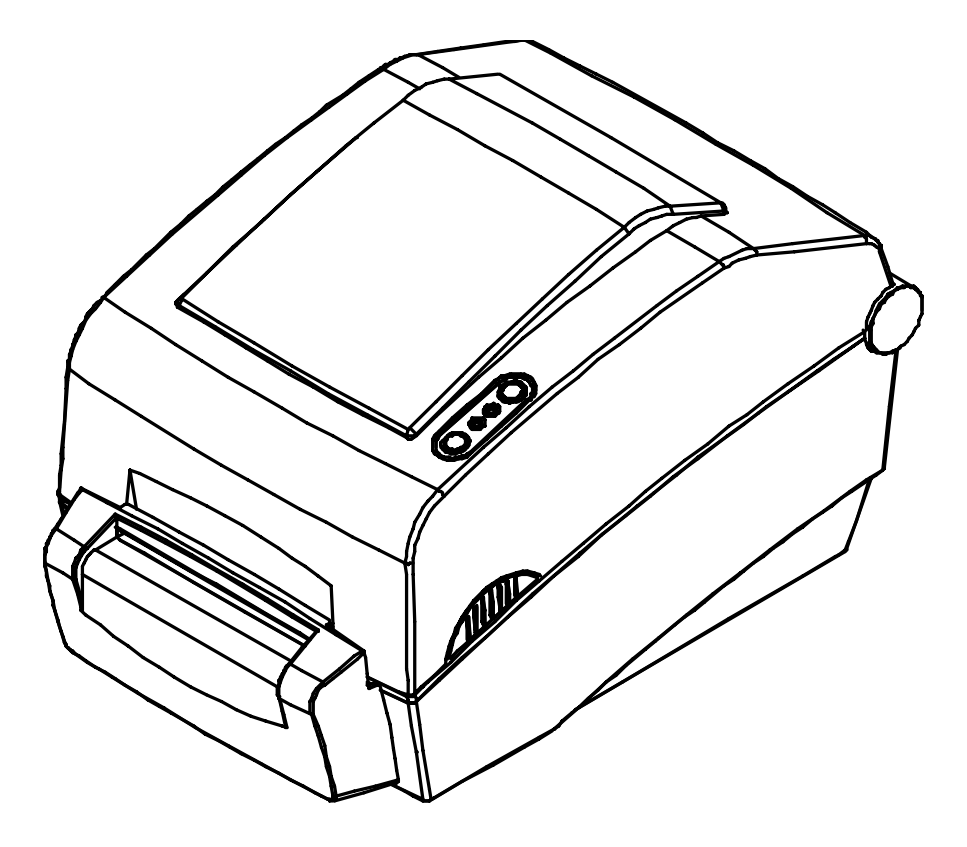

http://www.bixolon.com

## ■ Table of Contents

| <b>* Manual Information &amp; Usage Precautions</b> | 3     |
|-----------------------------------------------------|-------|
| 1. Content Confirmation                             | 7     |
| 2. Product Part Names                               | 8     |
| 3. Installation & Usage                             | 10    |
| 3-1 Power Connection                                |       |
| 3-2 Interface Cable Connection                      |       |
| 3-3 Paper Installation                              | 12    |
| 3-4 Ribbon Installation                             | 13    |
| 3-5 LED Display                                     |       |
| 3-6 Test printing                                   | 18    |
| 4. Self-Test                                        | 19    |
|                                                     |       |
| 5. Detailed features                                | 20    |
| 5-1 Printer Settings with Dip switches              | 20    |
| 5-2 Printer Settings with Utility Program           | 22    |
| 5-3 Pause/Cancel                                    | 23    |
| 5-4 Gap Sensor Auto-Calibration                     |       |
| 5-5 Gap Sensor Manual-Calibration                   | 25    |
| 5-7 Using Fan-Fold Paper                            | 20 27 |
|                                                     |       |
| 6. Cleaning Head                                    | 28    |
| 6-1 Cleaning Head                                   |       |
| 6-2 Cleaning Sensor, Roller, Paper Travel Path      |       |
| 7 Annendix                                          | 30    |
|                                                     |       |
| 7-1 Specifications                                  |       |
| 7-2 Uei IIIICallon                                  |       |
| 1-0 Lange 18003                                     | JZ    |

## Manual Information

This user manual contains basic information for product usage as well as for emergency measures that may be required.

\* The following separate manuals provide more detailed content on various technological issues and areas.

#### 1. Windows Driver Manual

This manual provides information on the installation instructions and main functions of the Windows Driver.

#### 2. Unified Label Printer Utility Manual

This manual provides information on the usage of software for function selection of this product, operating condition modification, etc.

The following functions are available.

- 1) Firmware Downloader
- 2) Factory Font Downloader
- 3) Soft-Font (or Downloadable-font) Downloader
- 4) PCX File Downloader
- 5) User Setting Manager
- 6) File Transfer Manager
- 7) SLCS Tester
- 8) RFID Manager

#### 3. Programming (SLCS) Manual

This manual provides information on label printer commands.

#### 4. True Font Downloader Manual

This manual provides information on the usage of the font downloader that can download True Fonts and facilitate their usage as Device Fonts.

#### 5. Label design program Manual

This manual provides information on the usage of the Windows PC program that can make labels by adding text, graphics, or barcodes at desired positions.

We at BIXOLON maintain ongoing efforts to enhance and upgrade the functions and quality of all our products. In following, product specifications and/or user manual content may be changed without prior notice.

## Safety Precautions

In using the present appliance, please keep the following safety regulations in order to prevent any hazard or material damage.

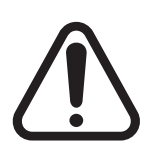

## WARNING

Violating following instructions can cause serious injury or death.

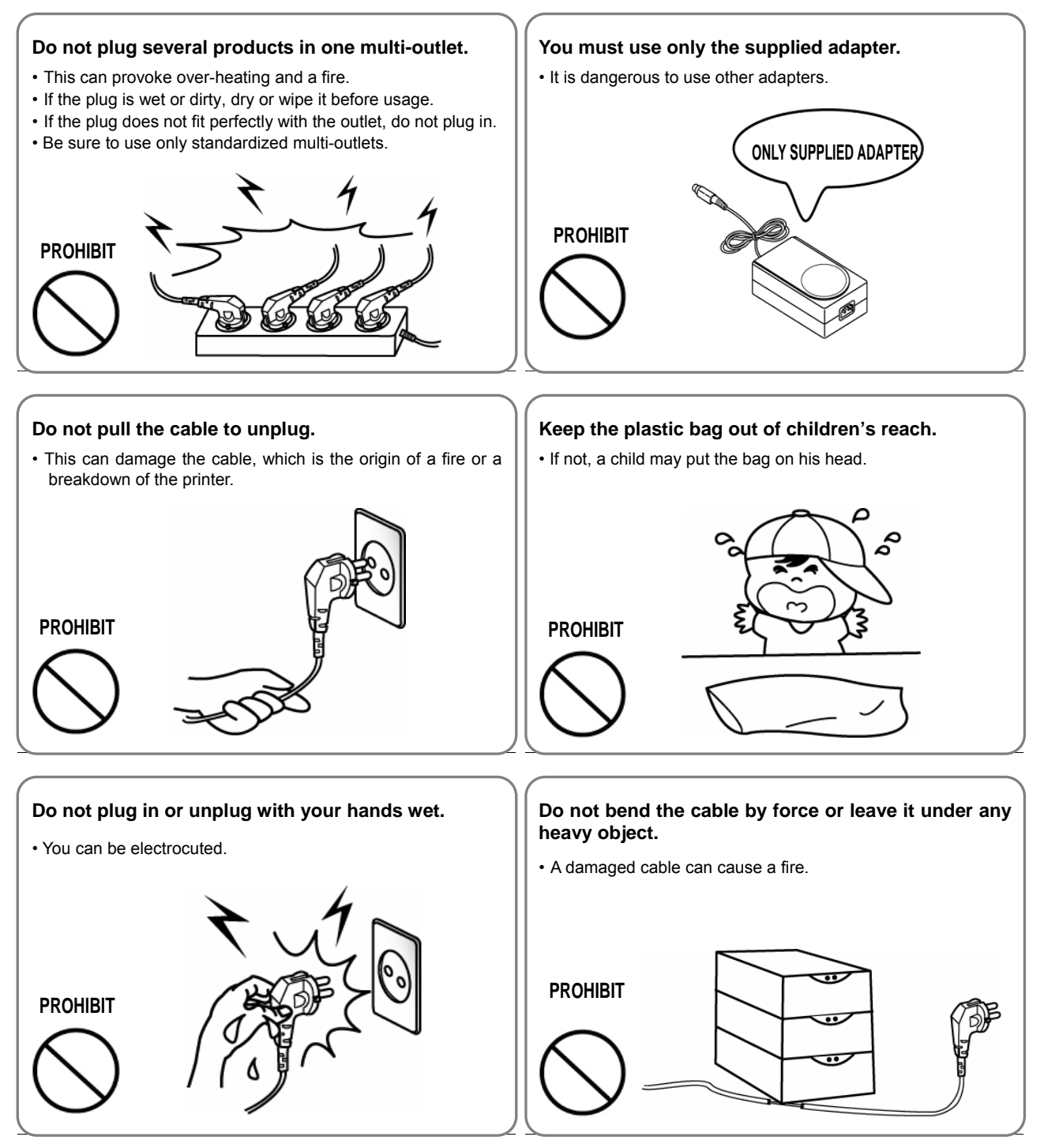

# **CAUTION**Violating following instructions can cause slight wound or damage the appliance.

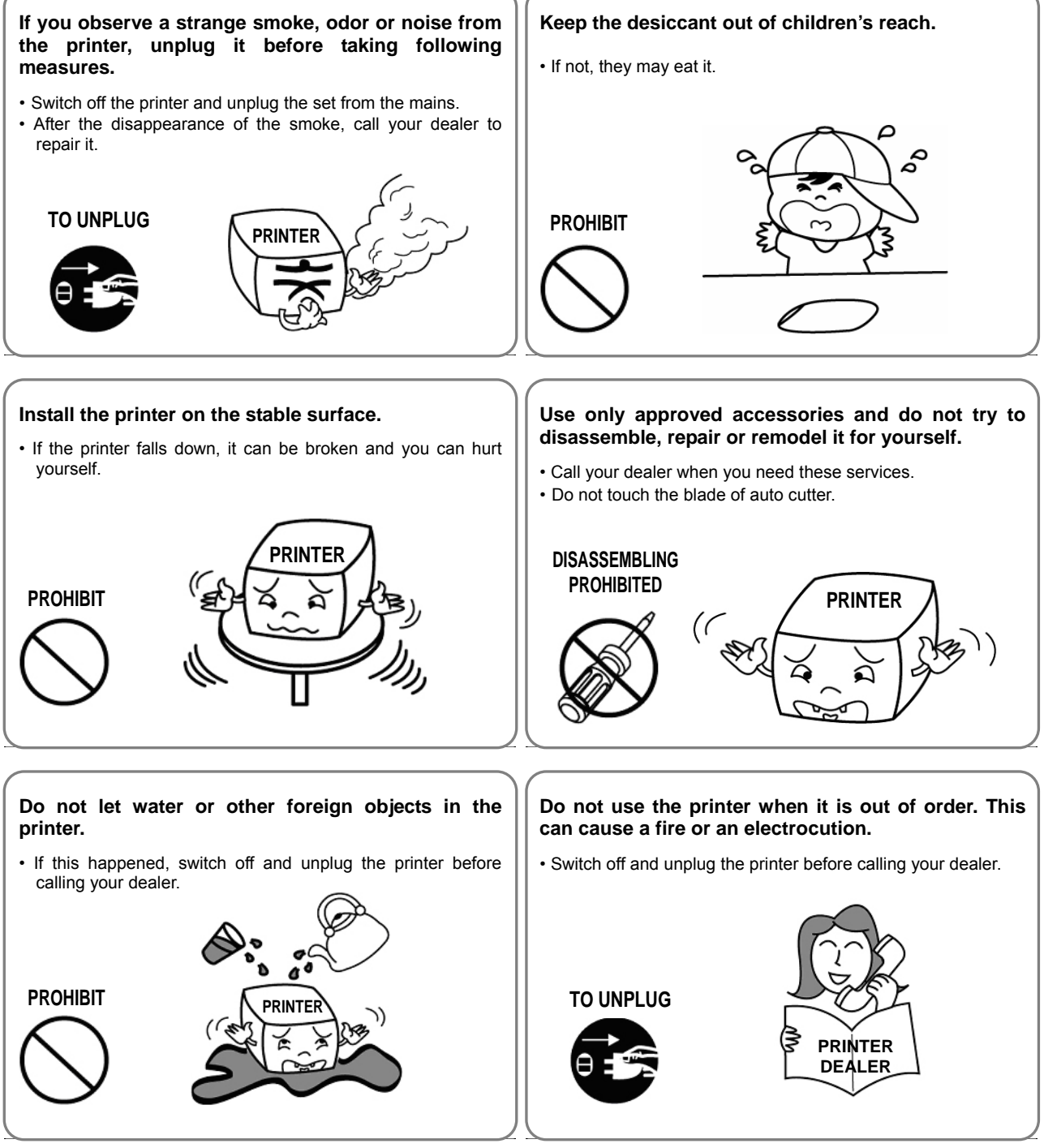

## Other Precautions

The copyright for this user manual and various other manuals is property of the BIXOLON Co., Ltd. Any copying or conversion into electronic firm and saving of this material without the express written permission of BIXOLON Co., Ltd. is strictly prohibited.

Use of the information contained in this manual is not subject to any patent liability. This manual has been prepared with utmost care and attention to detail but may contain certain errors and/or omissions.

BIXOLON Co., Ltd. is not legally liable for any damages resulting from the use of the information in this manual.

BIXOLON Co., Ltd. and its affiliates are not legally liable (United States excluded) for any damages, loss, costs, and/or expenses that result from the breakdown, malfunction, and/or misuse of the product due to violation or neglect of the operation and maintenance information and instructions provided by the BIXOLON Co., Ltd., as well as from the unauthorized alteration, repair, and/or modification of the product by the user and/or third party.

BIXOLON Co., Ltd. is not legally liable for any damages and/or issues resulting from the use of options and/or parts that are not authentic BIXOLON products or authorized products.

## **1. Content Confirmation**

The following items should all be contained in the printer package.

Contact the dealer from which the purchase was made if any item is damaged and/or missing.

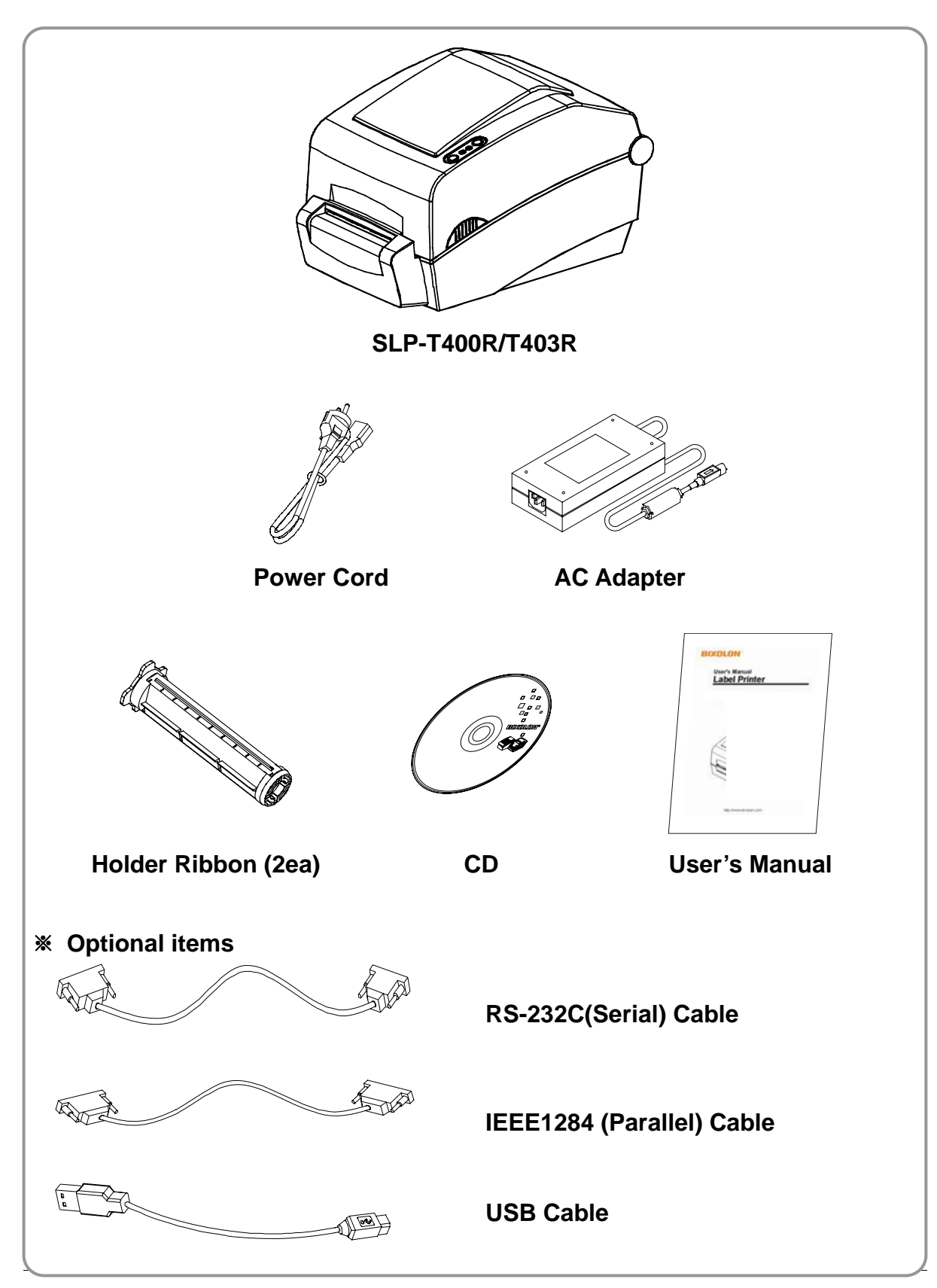

## 2. Product Part Names

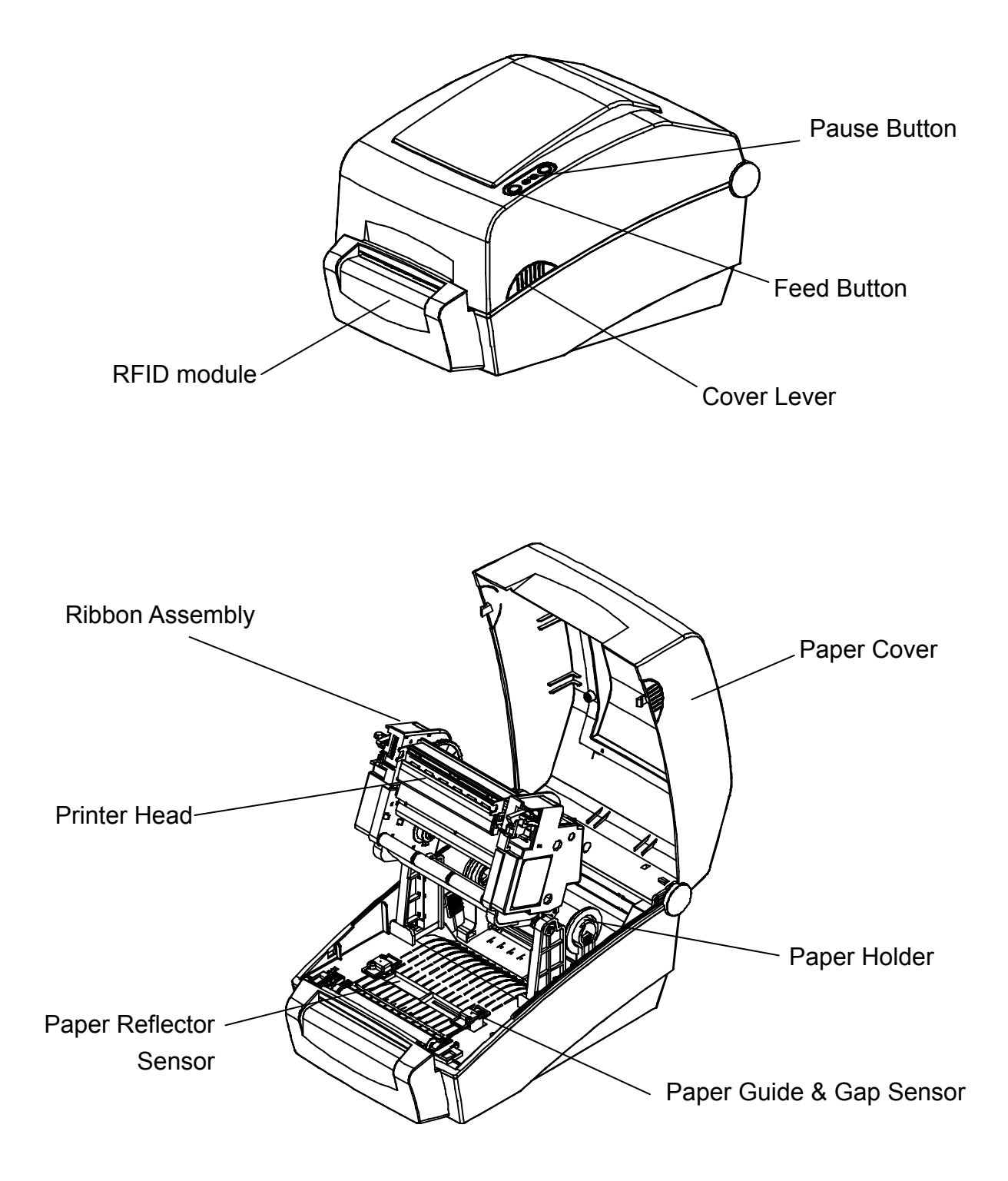

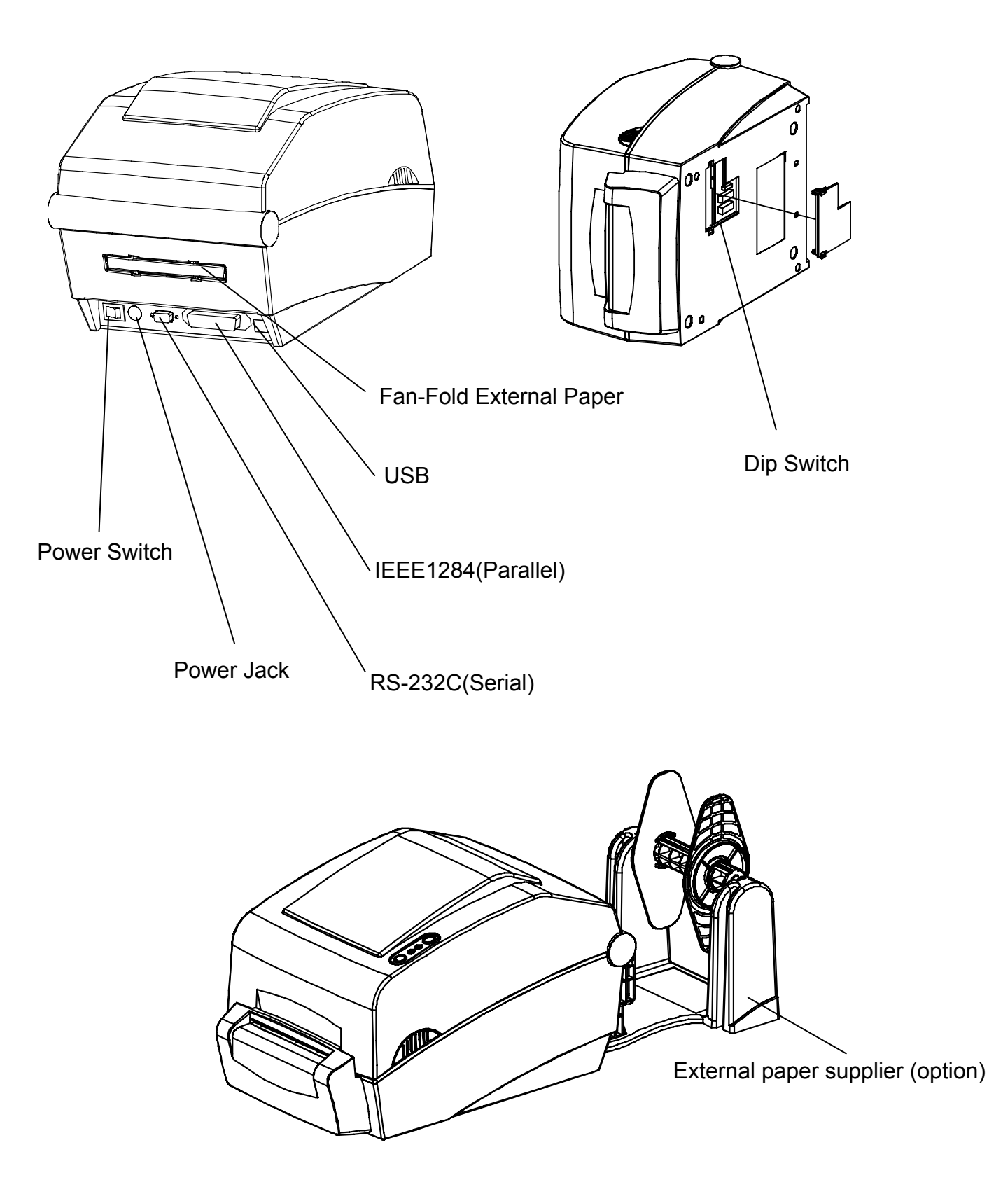

## 3. Installation & Usage

#### **3-1 Power Connection**

Connect power to the printer as shown below.

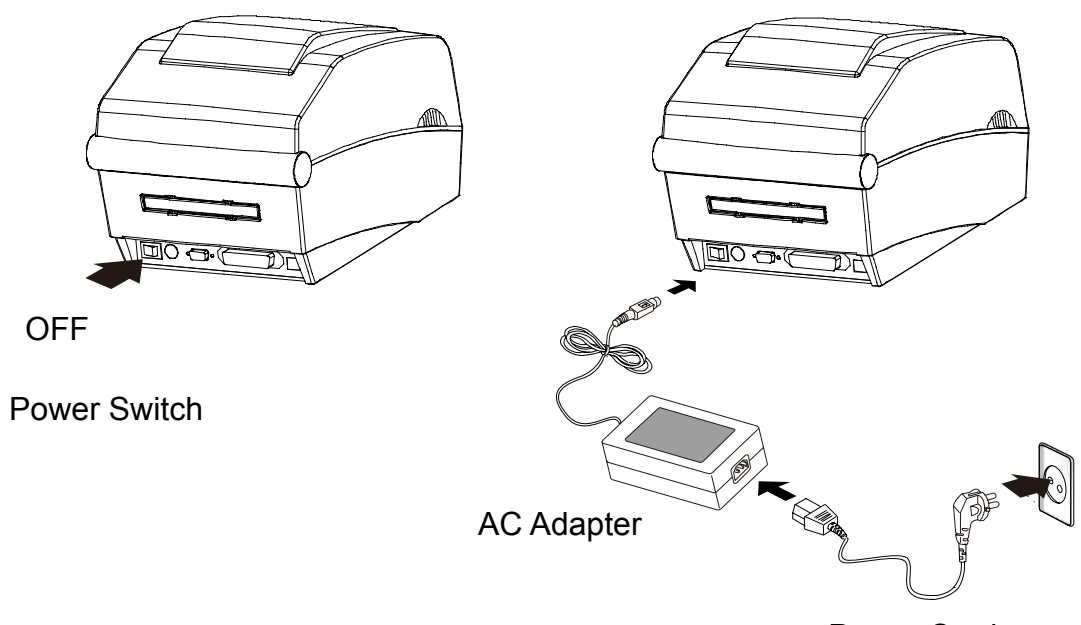

Power Cord

- 1) Turn off the printer power switch.
- 2) Check to see that the AC adapter voltage matches that of the power source.
- 3) Connect the AC adapter jack to the printer power connector.
- 4) Connect the power cord to the AC adapter.
- 5) Connect the power cord to a power source/outlet.

#### **3-2 Interface Cable Connection**

Connect the interface cable as shown below.

This printer supports the following communications interface standards.

- RS-232C (Serial)
- IEEE1284 (Parallel)
- USB

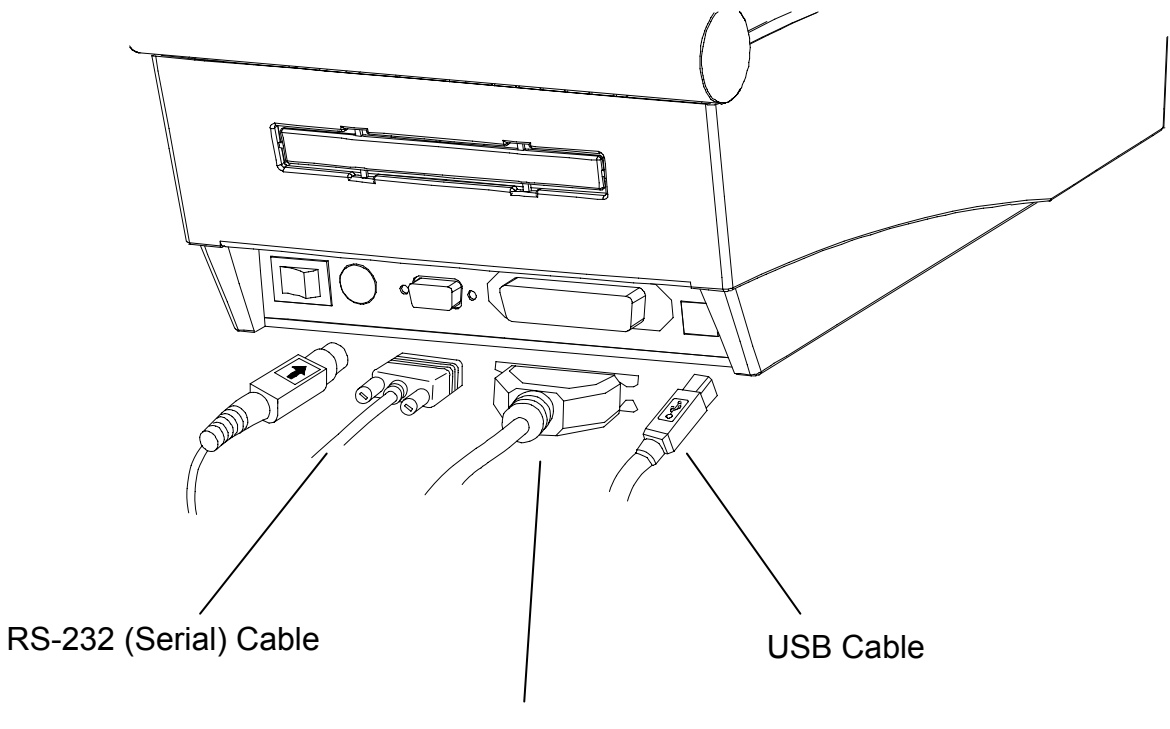

IEEE1284 (Parallel) Cable

- 1) Turn off the power switch.
- 2) Connect the communication cable to the printer communication port to be used.
  - For a Serial cable, secure by tightening the screws on both sides.
  - For a Parallel cable, secure by fastening the clips on both sides.
  - Connect USB cable when using USB interface.

#### **3-3 Paper Installation**

1) Open the Paper Cover.

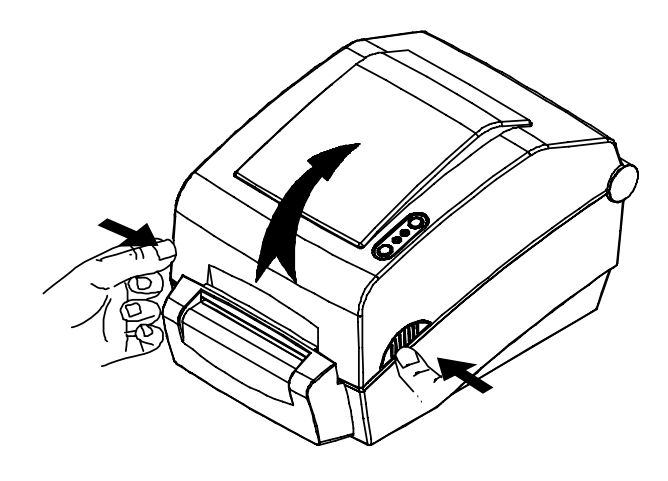

3) Open the Ribbon Assembly and spread the paper guide.

2) Spread the paper holder and insert paper as shown.

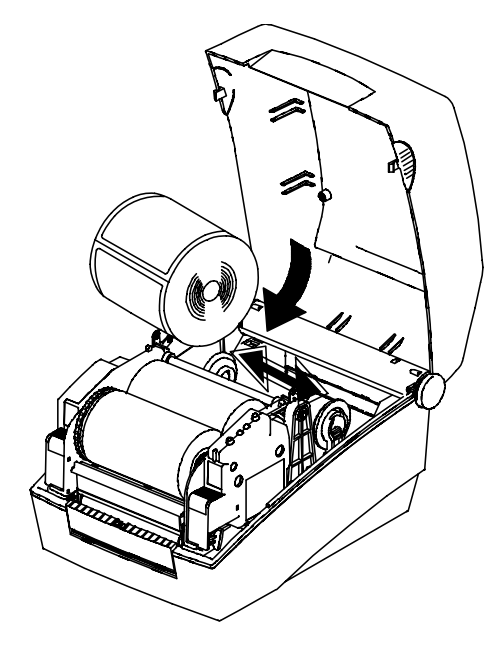

4) Adjust the paper guide to fit the width of the paper. (keep note of paper printing direction)

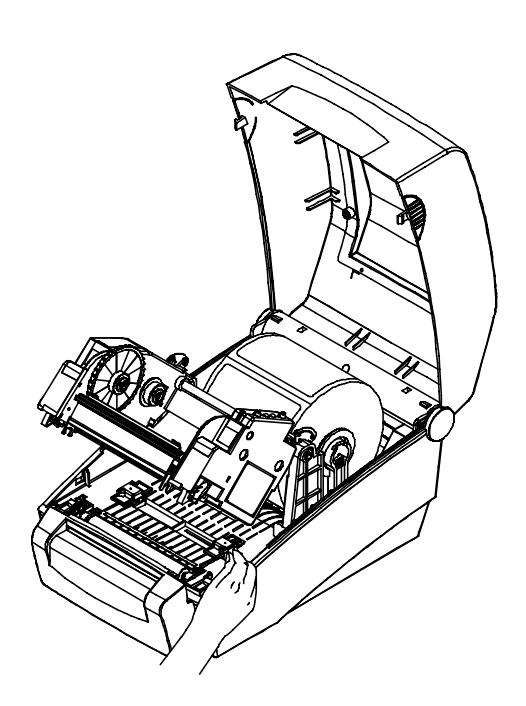

5) Close the Paper Cover.

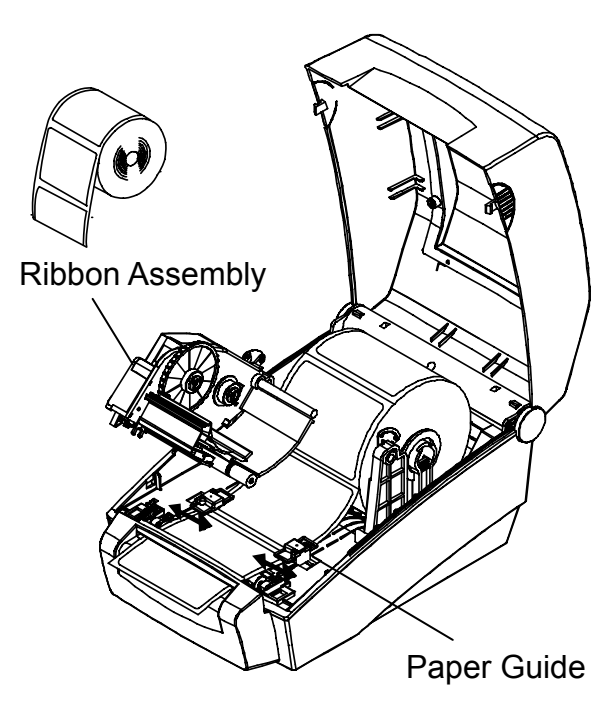

#### 3-4 Ribbon Installation

#### 3-4-1 Type of Ribbon

- 1) Type by Film Coating Location
  - Take note before ribbon purchase that only ribbons facing outward can be used.

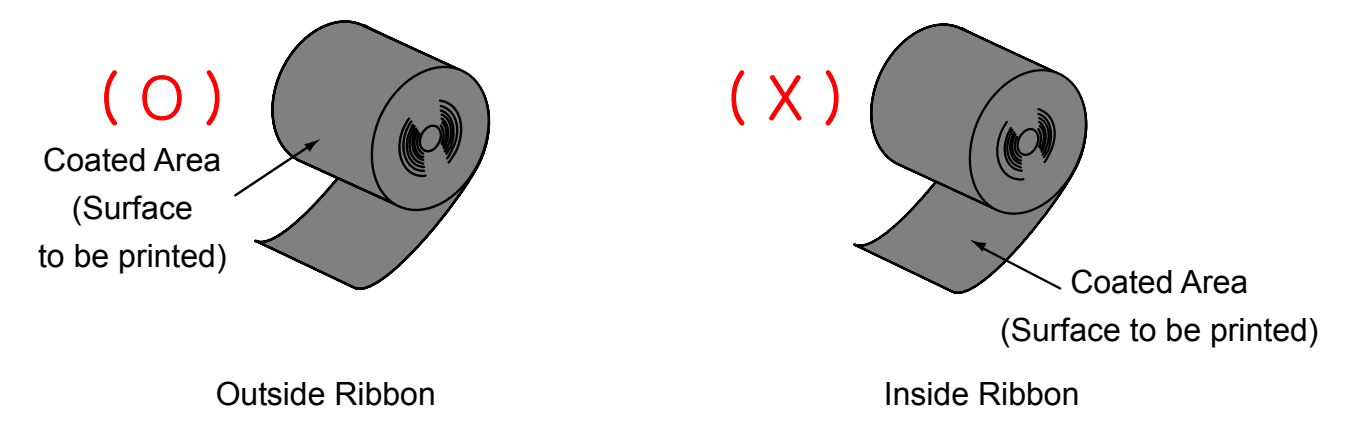

#### % Note

- Follow the procedure described below to determine the coating surface of the ribbon.
- Ribbon test using adhesive material
  - Perform contact test in order to determine which side is coated if there are useable labels.
- · Complete the following steps to carry out the contact test
  - Remove the liner from the label.
  - Put a piece of adhesive surface of the label on the outer/inner surface of the ribbon, and apply pressure.
  - Remove the label from the ribbon.
  - Check whether adhesive surface of the label is stained by black ink ribbon.
  - (The surface stained by the ink ribbon is on the printing side.)
- 2) Type by Roll Core
  - This printer can be used to one-inch or half-inch core ribbon.
  - For a 1-inch core, a roll core must be used.

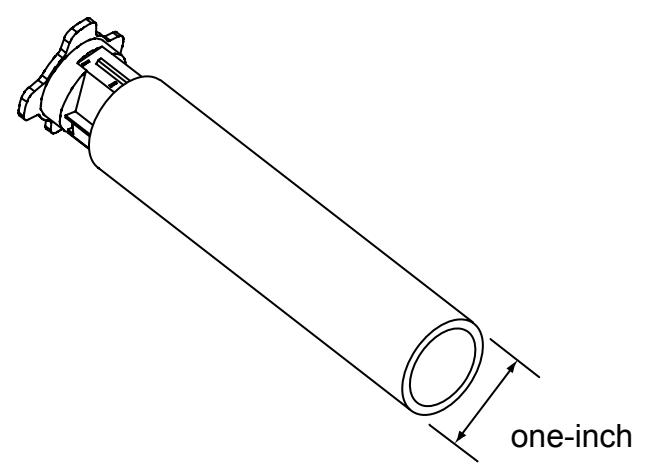

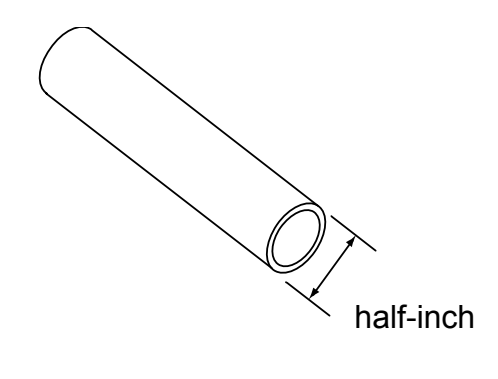

#### **\* CAUTION**

- The holder ribbon and roll core of the fully used ribbon must be reused. Do not discard.

#### Rev. 1.01

- 3-4-2 Inserting a One-Inch Core Ribbon
- 1) Insert the holder ribbon into the roll core.

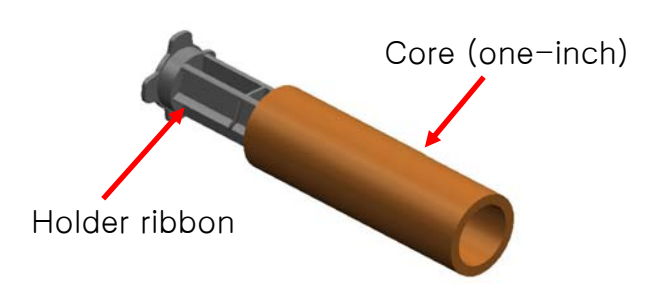

3) Open the ribbon assembly and insert the ribbon and core by pushing from left to right.

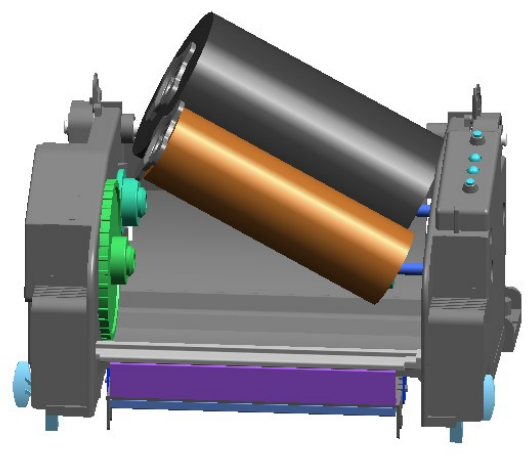

- 5) Press the Close area to shut the ribbon assembly.
- 3-4-3 Inserting a Half-Inch Core Ribbon
- 1) Open the ribbon assembly and insert the ribbon and core by pushing from left to right. (keep note of ribbon printing direction)
- 2) Apply tape to the coiling portion of the ribbon.

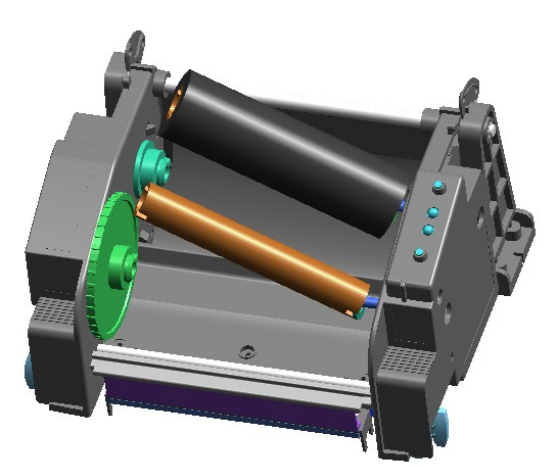

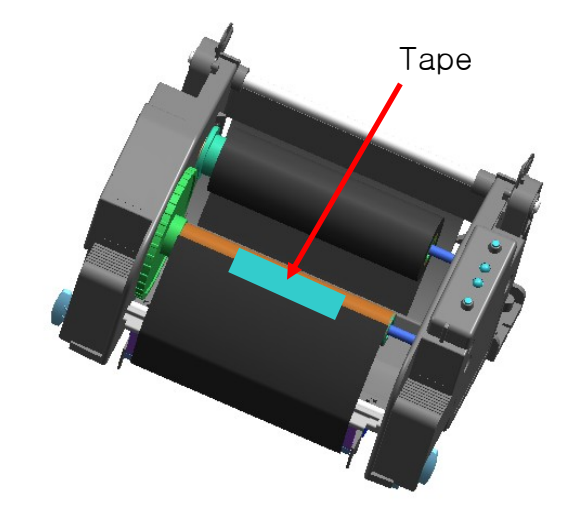

2) Insert the holder ribbon into the ribbon. (ensure the correct direction)

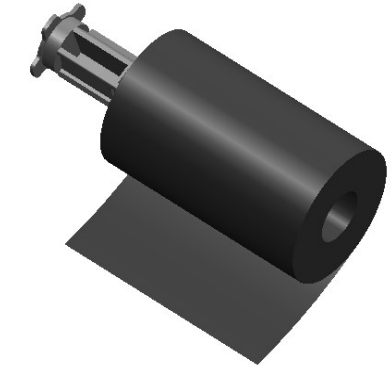

4) Apply tape to the coiling portion of the ribbon.

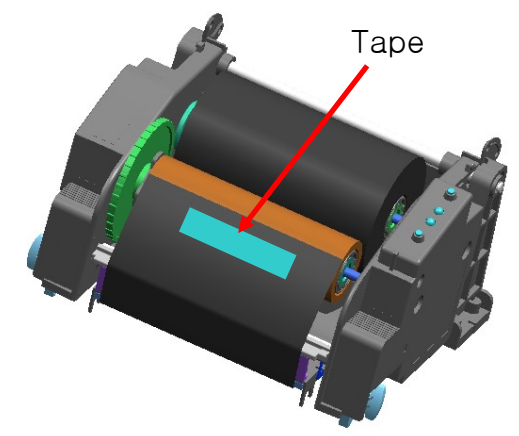

#### 3-4-4 Knob Adjustment by Ribbon Length

Ribbon lengths of 74m, 100m (0.5" core), and 300m (1" core) can all be used with this product. Adjust the knob accurately according to the ribbon length (74  $\sim$  300 m). Exercise care as print quality and operation can be affected.

- The product is shipped with a default setting for a ribbon length of 300m (1" core). To use a 74m (0.5" core) ribbon, adjust (rotate) the knob in the direction of 74m prior to use.
- When the cover is outside the knob as shown in the image, the ribbon length is set to 74m. If the cover is inside the knob as shown in Image B, the ribbon length is set to 300m.

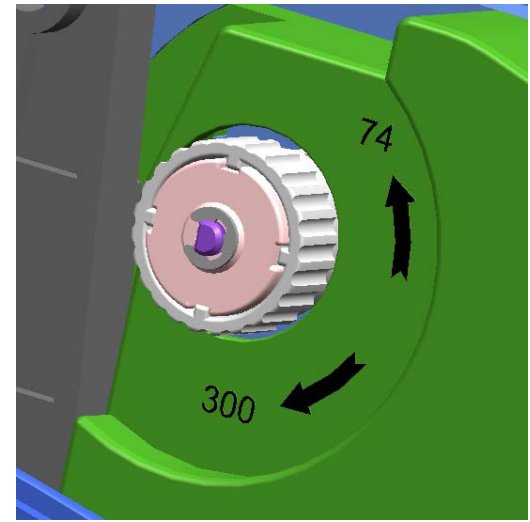

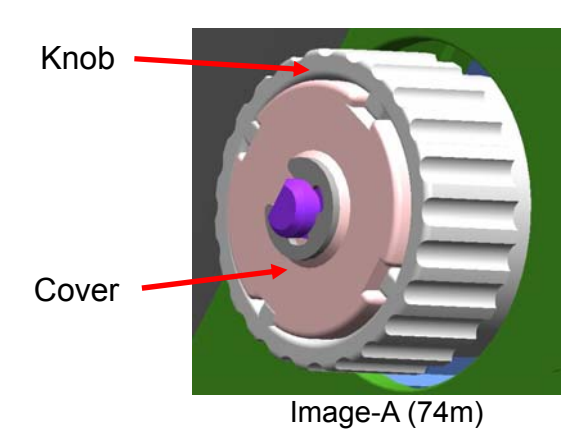

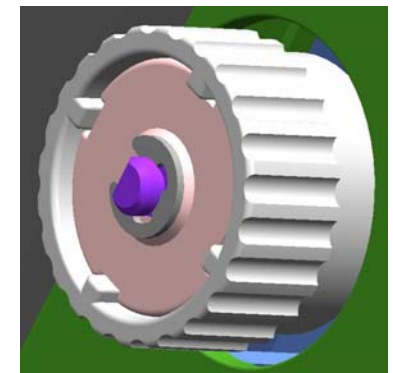

Image -B (300m)

- Knob Adjustment
- Grasp the ribbon while it is fitted and rotate the knob as shown in the image.

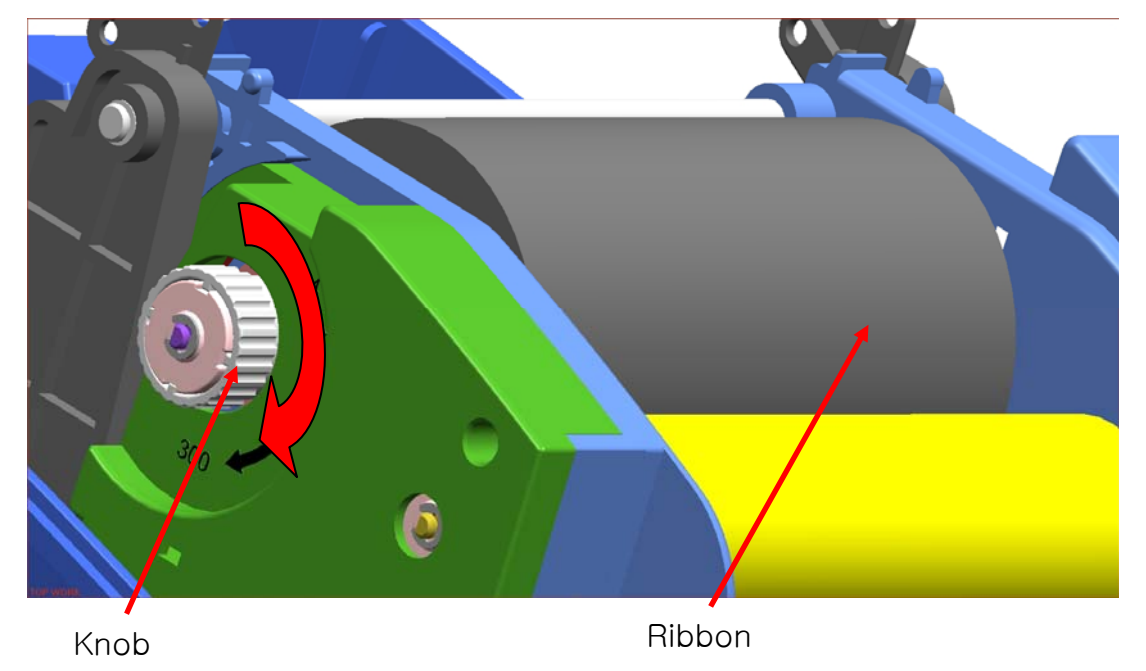

3-4-5 Narrow Ribbon Installation

When using ribbons of widths of 110mm or lower, install in a centered position on the holder ribbon.

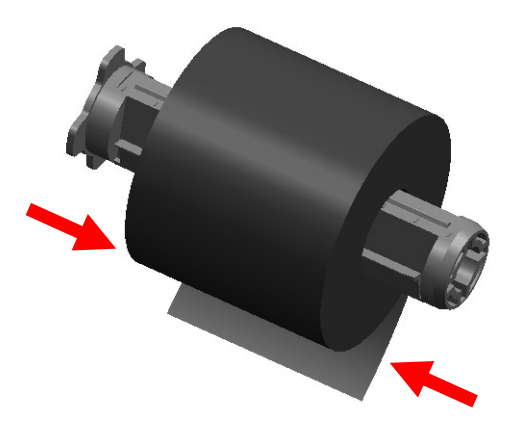

- 3-4-6 Ribbon Removal
- 1) Use a knife or other sharp-edged object to cut the ribbon. (Take care not to injure hands)
- 2) Open the ribbon assembly and remove the ribbon and core by pushing from left to right.
- 3) Detach the ribbon holder from the ribbon and core.

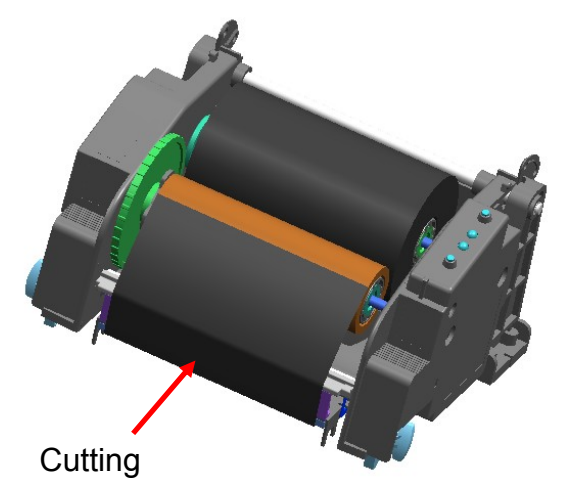

3-4-7 Ribbon Sensor Activation

To activate the ribbon sensor, check to see if the dip switch is properly set. (Refer to dip switch table) If the ribbon sensor is inactive, detection of low ribbon levels and/or disconnected ribbon is not possible.

#### **\* CAUTION**

- 1. When replacing a ribbon, keep affixed the core of the fully used ribbon to the ribbon coiling portion on the other side and do not discard as its use is required.
- 2. As the ribbon holder is required for continuous use, make sure not to misplace it.

#### 3-5 LED Display

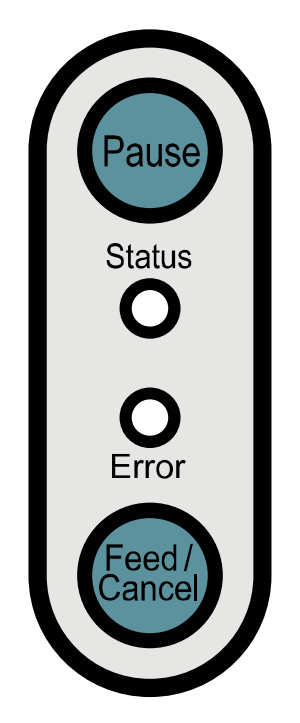

Pause : During print jobs, this button can be used to temporarily cease printing and/or again to resume printing.

Status : The current printer status can be viewed. (Refer to table)

Error : The current printer status can be viewed. (Refer to table)

Feed/Cancel : Paper feed or cancel the print job.

| LED Type           |                   | Drinter Status                                                                                                    |  |
|--------------------|-------------------|----------------------------------------------------------------------------------------------------|--|
| Error              | Status            | Finiter Status                                                                                                    |  |
| Green On           | Green On          | Normal status, on standby to receive date from the host (e.g. PC)                                                                                        |  |
| Red Blinking       | Red On            | Ribbon cover opened                                                                                                    |  |
| Orange<br>Blinking | Red On            | No paper                                                                                                    |  |
| Green<br>Blinking  | Red On            | Print stoppage due to TPH (print head) overheating<br>(Printing resumes automatically after a certain period of<br>time if the temperature of TPH drops) |  |
| Red On             | Red On            | No ribbon                                                                                                    |  |
| Red On             | Off               | On standby for user button input for automatic sensor level correction                                                                                   |  |
| Red On             | Green<br>Blinking | Print stoppage after input of Pause button, Press Pause button again to resume printing                                                                  |  |
| Red Blinking       | Green On          | Print cancellation after input of Cancel button, Press<br>Cancel button to return to standby mode, all data received<br>deleted in Cancel mode           |  |

The current printer status can be viewed via the printer's LED display.

#### 3-6 Test printing

- 3-6-1 Printing using Windows driver
- 1) Install the Windows driver. Refer to the "Windows driver manual" in the CD for the installation procedure.
- 2) Set the "port" of Windows driver to the appropriate interface to be used. Refer to the "Ethernet interface user's manual" in the CD when using Ethernet interface.
- 3) Print the test page using the "Print test page" function of Windows driver.
- 3-6-2 Printing using the label design program
  - The label design program is included in the separate CD.
- 1) Install the label design program.
- 2) Refer to the "Label Design Program Manual" included in the CD and set the interface.
- 3) Print the test page after designing a label.

## 4. Self-Test

The follow status of the printer can be checked in case of problems or first-time printer setting.

- Control circuit, mechanism, printing quality, ROM version, DIP switch setting, etc.

Check other devices or software if no failure is found from the self test. This function works independently from other devices or software.

The self-test checks the following;

- 1) Make sure that the paper roll has been installed properly.
- 2) Turn on the power while holding down the FEED button. The self-test begins.
- 3) The self-test prints the current printer status, which provides the control ROM version and the DIP switch settings.
- 4) After the self-test results are printed out:
  - No button input within 2 seconds: Normal Print Mode
  - Button pressed once within 2 seconds: Hex Dump Mode
  - Button pressed twice within 2 seconds: Line Print Mode
  - \* Line print mode (Receipt printing mode) : This model is a label printer, but it can also be used as a receipt printer.

## 5. Detailed features

#### 5-1 Printer Settings with Dip switches

The following functions can be selected using the dip switches.

- Print Speed, Print Density, Paper Select
- Back Feed, Ribbon Sensor Operation, Paper Sensor Operation
- Serial Communication Speed and Busy Status

The dip switches are located on the bottom of the printer.

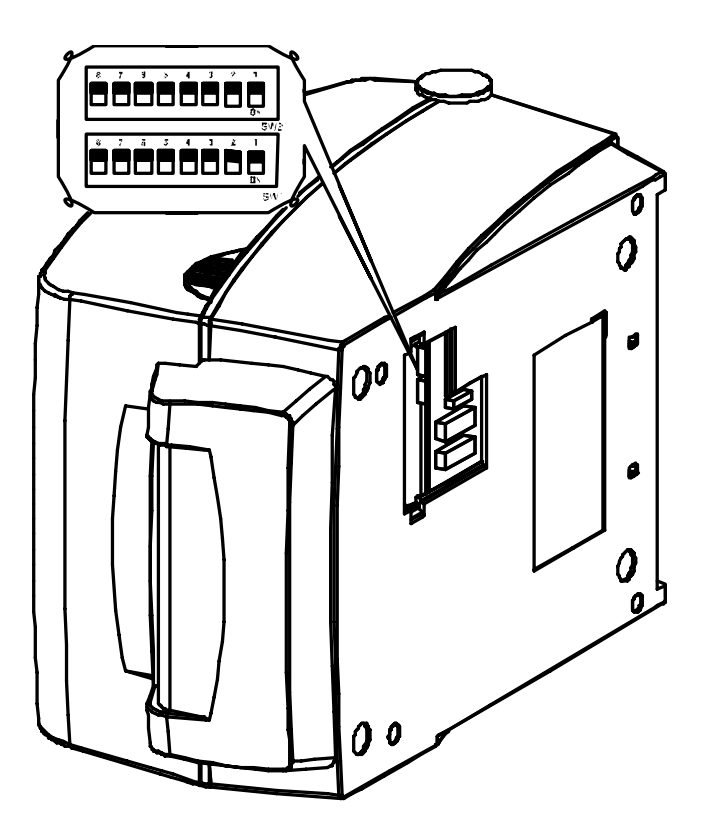

Follow these steps when changing dip switch settings:

- 1) Turn the printer power switch off.
- 2) Turn the printer upside down and remove the dip switch cover on the bottom.
- 3) Flip the dip switches using tweezers or another narrow-ended tool. (Switches are off when up and on when down following the figure.)
- 4) New settings take effect when the printer is turned back on.

#### **\* CAUTION**

- Make sure if the dip switch cover is closed prior to operating.

## [Table 1] Dip Switch 1

| No                  | Functions                                           | Details     |                          |       |         |
|---------------------|-----------------------------------------------------|-------------|--------------------------|-------|---------|
| 1 1 Speed Selection |                                                     | Off         | 5.0 ips                  |       |         |
| 1-1                 | Speed Selection                                     | On          | 6.0 ips                  |       |         |
|                     |                                                     | 4           | 3                        | 2     | Density |
|                     |                                                     | Off         | Off                      | Off   | 6       |
| 1-2                 |                                                     | Off         | Off                      | On    | 8       |
|                     |                                                     | Off         | On                       | Off   | 10      |
| 1-3                 | <ul><li>1-3 Density Selection</li><li>1-4</li></ul> | Off         | On                       | On    | 12      |
|                     |                                                     | On          | Off                      | Off   | 14      |
| 1-4                 |                                                     | On          | Off                      | On    | 16      |
|                     |                                                     | On          | On                       | Off   | 18      |
|                     |                                                     | On          | On                       | On    | 20      |
| 1_5                 | Exhibition                                          | Off         | Normal Mode              |       |         |
| 1-5                 | Selection O                                         |             | Demo Mode                |       |         |
| 1.6 Madia Salastian | Off                                                 | Label Paper |                          |       |         |
| 1-0                 | 1-6 Media Selection                                 | On          | Thermal Continuous Paper |       |         |
| 1-7                 | Reserved                                            | Default off |                          |       |         |
| 1_2                 | Back Feed Option                                    | Off         | Back Feeding E           | nable |         |
| 1-0                 |                                                     | On          | Back Feeding Disable     |       |         |

#### [Table 2] Dip Switch 2

| No                       | Functions         | Details       |                                            |                                              |  |
|--------------------------|-------------------|---------------|--------------------------------------------|----------------------------------------------|--|
|                          |                   | 2             | 1                                          | Baud Rate                                    |  |
| 2-1                      | Poud Poto         | Off           | Off                                        | 9,600 bps                                    |  |
|                          | Selection         | Off           | On                                         | 19,200 bps                                   |  |
| 2-2                      | Selection         | On            | Off                                        | 57,600 bps                                   |  |
|                          |                   | On            | On                                         | 115,200 bps                                  |  |
|                          |                   | Off           | Detect                                     | Gap                                          |  |
| 2_3                      | Media Detection   |               | Detect                                     | Black Mark                                   |  |
| 2-5                      |                   | On            | 1)Dip S/W 1-6 OFF: Reverse Side Black Mark |                                              |  |
|                          |                   |               | 2)Dip                                      | S/W 1-6 On: Printed Side Black Mark (Option) |  |
| 2-4 Ribbon Sensor        |                   | off           | Enable                                     |                                              |  |
| 2-4                      |                   | On            | Disable                                    |                                              |  |
| 2-5                      | Reserved          | Default off   |                                            |                                              |  |
|                          |                   | Off           | Receiv                                     | e Buffer Full                                |  |
| 2-6                      | -6 Busy Condition | On            | *Offline                                   | 2                                            |  |
|                          |                   | OII           | *Receiv                                    | ve Buffer Full                               |  |
| 27                       | Paper End Sensor  | or Off Enable |                                            |                                              |  |
| Status On Disable        |                   |               |                                            |                                              |  |
| 20                       | Long Label        | Off           | Disable                                    |                                              |  |
| Split Printing On Enable |                   |               |                                            |                                              |  |

#### 5-2 Printer Settings with Utility Program

The printer settings utility program offered by the manufacturer can be used to change a variety of basic printer settings. The basic settings set via the utility override printer command settings. Thus, users wishing to use command settings to control the printer should not change the basic settings via the utility.

Run the BIXOLON United Label Printer Utility from the enclosed CD and click the User Setting Manager button.

- 1) Serial Communications Settings Handshake, Stop Bit, Data Bit, Parity, Baud Rate, etc. can be set.
- Language Selection
   Code Page and International Character Set can be set.
- Basic Ribbon Size & Print Density Settings Paper Width and Length, Left/Right Margins, Print Density, etc. can be set.
- 4) Hardware Information Storage For user management of equipment, the hardware version, serial number, ID, etc. can be saved and/or confirmed via command.
- 5) RFID Settings

RFID Tag type, Receive/Transmit signal strength, Transponder position, Number of retry, Number of Label, and Auto Calibration (automatic calculation of transponder position) can be configured.

Refer to Unified Label Printer Utility Manual included in the CD for more details.

|                                                                              | Serial Language P      | rint&Page    | Hardw    | are Info   | Printer Info |
|------------------------------------------------------------------------------|------------------------|--------------|----------|------------|--------------|
|                                                                              |                        |              | Indian   |            | THIRD IND    |
| ed Label Utility (Ver                                                        | Trinter & Tage Seta    |              |          |            |              |
|                                                                              | Paper Width:           |              | 320      | Set        | Initialize   |
|                                                                              | Paper Length:          |              | 2432     | Set        | Initialize   |
| 4                                                                            | Paper Horizontal M     | argin:       | 0        | Set        | Initialize   |
|                                                                              | Paper Vertical Marg    | jin:         | 0        | Set        | Initialize   |
|                                                                              | Print Density:         |              | 20       | Set        | Initialize   |
| F                                                                            | Print Strobe: C        | 2 <b>C</b> 3 | C 4      | Set        | Get          |
| h-performance,<br>h-reliability<br>OLON Label Printers<br>mware Downloader — | Initialize all user se | tting data : | <u>.</u> | Initialize |              |
| Firmware Downk                                                               |                        | TING         |          |            |              |
| wnloader                                                                     |                        | or Setting   | Manage   |            |              |
| Eastony-Font Downloar                                                        | ler                    | er serring   | manage   | 1          |              |
| Factory-Fone Download                                                        | Calibi                 | ration Sett  | ing Man  | ager       |              |
| Soft-Font Downloade                                                          | rFile Trai             | nsfer        |          |            |              |
|                                                                              | 8 1 1                  |              |          | 1          |              |
| PCX File Downloader                                                          | Fil                    | le Transfer  | Manage   | er         |              |

#### 5-3 Pause/Cancel

During multiple-page print jobs, the Pause and Cancel button can be used to temporarily cease printing and cancel the print job altogether, respectively.

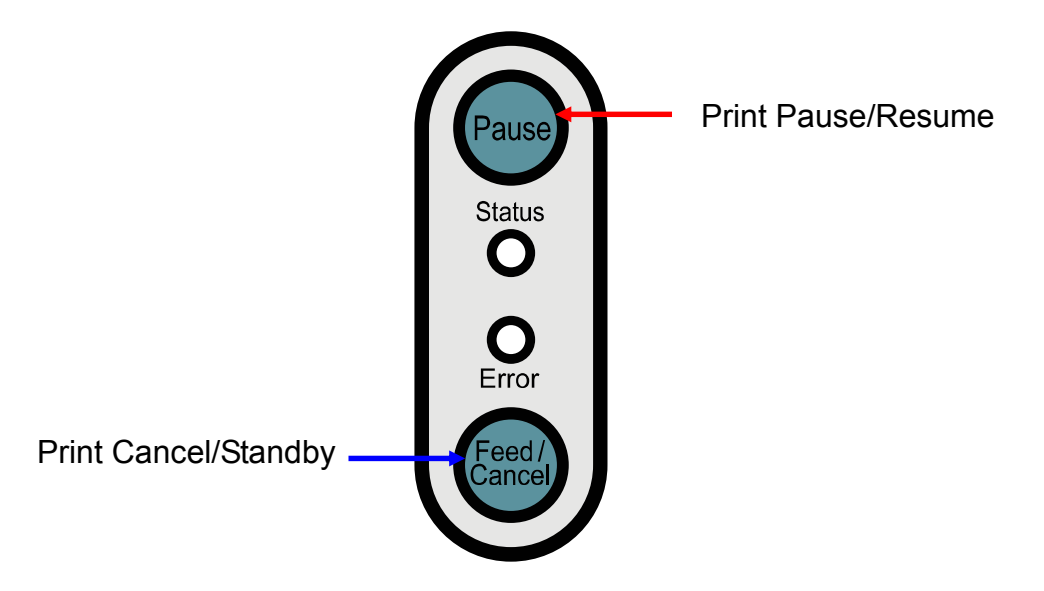

- 5-3-1 Pause/Resume Function
- 1) Press the Pause button once while printing a label. (Press the button for longer than one second)
- 2) When printing labels, pressing the Pause button will result in the temporary stoppage of printing after the currently printed label is completed, and a change in the LED status.
  - Status LED: Green Blinking
  - Error LED: Red On
- 3) While the print job is paused, press the Pause button again to resume printing.
- 5-3-2 Print Cancellation
- 1) During label printing and/or pause mode, pressing the Cancel button enters the print cancellation mode.
- 2) Enter the print cancellation mode.
- 3) The following processes occur in the print cancellation mode.
  - All label printing cancelled
  - All data received in the printer communications buffer deleted.
  - All received data deleted.
- 4) The LED status in the print cancellation mode can be as follows.
  - Status LED: Green On
  - Error LED: Red Blinking
- 5) While in the print cancellation mode, press the Cancel button again to return to print standby mode.

#### 5-4 Gap Sensor Auto-Calibration

Gap sensor auto-calibration is used when the printer does not detect a gap on the label paper correctly. Generally a printer is set to detect most gap types, but sometimes detection fails and paper continues to be fed without stopping when special paper is used. In such cases, use the gap sensor auto-calibration function to facilitate proper detection.

- 1) Check to see that the paper is aligned correctly.
- 2) Open the paper cover and Ribbon Assembly, and turn on the printer while holding down the paper feed button located near the Ribbon Assembly.
  - The green LED blinks.

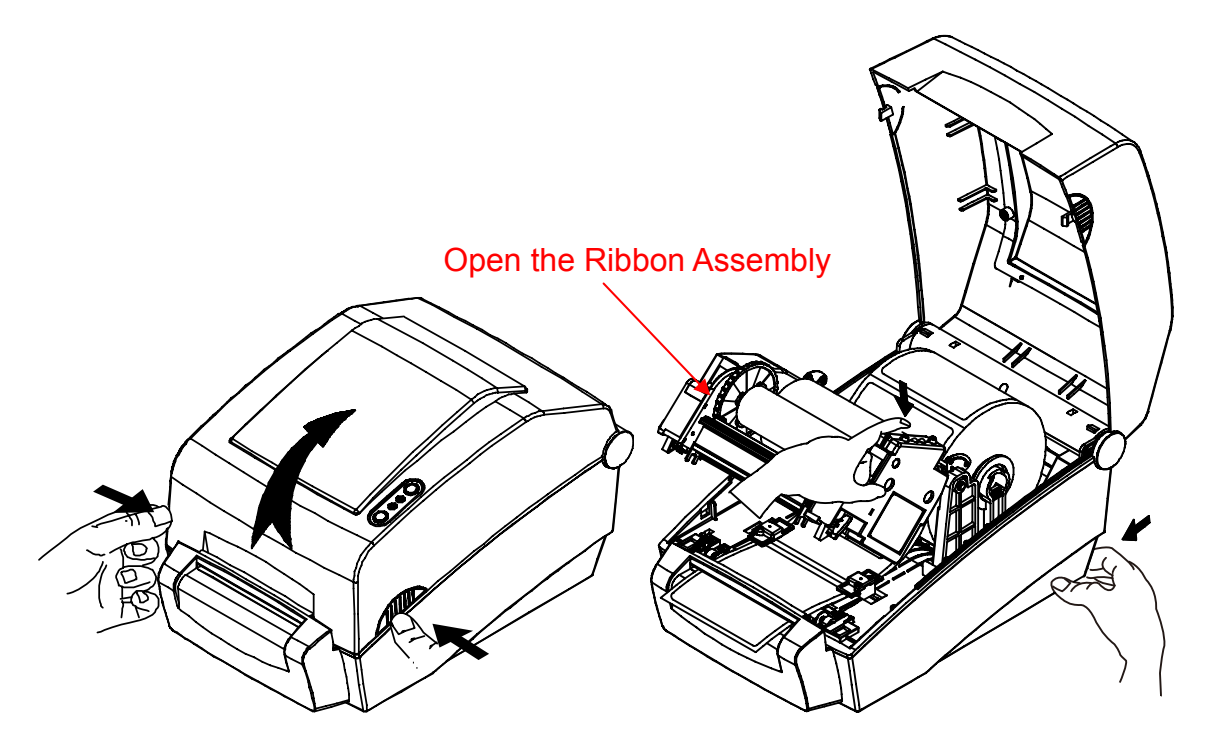

3) Close the Ribbon Assembly and paper cover.

- An information message is printed and the red LED turns on.

- 4) Press the paper feed button.
  - 1 Once
    - The LED color changes to orange.
    - The previous gap sensor correction value is erased and reset to its default value.
  - 2 Twice (for automatic sensor calibration)
  - The LED color changes to green.
  - The gap sensor auto-calibration is performed as 2~3 pages of paper are fed continuously.
  - ③ Three times (for automatic sensor calibration and the label length setting)
    - The LED color changes to green.
    - The gap sensor auto-calibration and label length measurement are performed while slowly feeding 4~5 pages of paper.
- 5) Gap sensor auto-calibration is complete.

#### 5-5 Gap Sensor Manual-Calibration

Manual-calibration of media detection can be used when the printer cannot detect a media gap (or black mark) even after auto-calibration has been executed.

Users can calibrate sensor parameters in detail by using the utility program provided by the manufacturer.

The utility can be obtained from the enclosed CD or downloaded from the Internet via the BIXOLON website www.bixolon.com

The following method is for manual calibration of the gap sensor using the utility software. Refer to the Utility Manual for more detailed instructions.

Please make sure the printer is connected and execute the utility program. Please the Calibration Setting Manager Button after setting the interface type.

|                                                                 |                                                                                                    | Manual Calibration                                                                                                    | X |
|-----------------------------------------------------------------|----------------------------------------------------------------------------------------------------|----------------------------------------------------------------------------------------------------|---|
| Unified Label Utility (Version 1.3.3c)                          |                                                                                                    | F/W Ver. 1.39 or Later F/W Ver. less than 1.39<br>Sensing Value Distribution STEP 1 : Start                                                                                                    | 1 |
| BIXOLON                                                         | C Serial & Parallel C USB<br>Comm Setting<br>LPT Port                                                             | C         0000         Sensing Type : G         G           C         016 :         0000         C         B           C         024 :         0000         C         B           C         032 :         0000         Label Length : (mm)           C         040 :         0000         150           C         056 :         0000         150 |   |
| High-performance,<br>High-reliability<br>BIXOLON Label Printers | COM Port     COM1:     Y       Baud Rate     115200     Y       Data Bits     8     Y       Parity     None     Y | C 064 : 0000<br>C 072 : 0000<br>C 080 : 0000<br>C 088 : 0000<br>C 096 : 0000<br>C 104 : 0000<br>C 112 : 0000<br>C 120 : 0779<br>Middle Gap Value :                                                                                                    |   |
| Firmware Downloader                                             | Stop Bits 1 T                                                                                                    | C 128:     C 017     168       C 136:     0017     168       C 144:     0009     Gap Count:       C 160:     0006     7       C 168:     0010     7       C 184:     0054     Saus Cellbration                                                                                                    |   |
| Downloader<br>Factory-Font Downloader<br>Soft-Font Downloader   | User Setting Manager Calibration Setting Manager File Transfer                                                    | Control         Save Calibration           192         0030           C 200         0000           C 208         0000           C 216         0000           C 224         0000           C 232         0000           C 232         0000                                                                                                    |   |
| PCX File Downloader<br>RFID<br>Set Configuration Write/Read     | File Transfer Manager SLCS Tester Exit                                                                            | C 240 : 0000<br>C 248 : 0000<br>C 256 : 0000<br>C 256 : Close                                                                                                    |   |

- 1) If the firmware version is Ver.1.39 or higher, please click "F/W Ver. 1.39 or Later" tap. If the firmware is lower than Ver.139, please click on "F/W Ver. Less than" tab.
- 2) Select the sensing type and input the label length by millimeter and click on "Check Sensing Value" tap. Then printer starts to calibrate.
- 3) Printer will print the scanned values after calibration and the values will appear on the Screen.
- 4) Optimal sensing values will appear in black bold letters on the left of the utility screen and select one of the values and click on "Save Calibration"
- 5) If chosen value does not work properly, please try the other values among the black bold letters.
- 6) To go back to the initial value, please click on "Cancel Calibration"

Rev. 1.01

#### 5-6 Calculating the location of RFID Transponder (coding)

Use this function to calculate the optimum read/write position of transponder when RFID coding does not work properly due to improper position setting of the RFID transponder (coding).

Use the following utility program to calculate the RFID transponder (coding) position.

The utility program is included in the CD that comes with the product, or it is available for download from the BIXOLON home page. (www.bixolon.com)

Follow the procedure described below to calculate the RFID transponder position using the utility.

#### Refer to the Utility Manual or RFID Program Manual for more details.

Launch the utility software while the printer is connected, configure the communication settings, and click the "Set Configuration" button in the RFID box.

| Take of the Lating Average 1.9.9-Y                              |                                                  | RFID Cofiguration               |                  |
|-----------------------------------------------------------------|--------------------------------------------------|---------------------------------|------------------|
| BIXOLON                                                         | Interface Type<br>C Serial C Parallel C USB      | RFID Setting<br>Tag Type : GEN2 |                  |
|                                                                 | Comm Setting                                     | Writing Power : 25              | •                |
| ar In                                                           | COM Port COM1:  Baud Rate 115200                 | Transponder Position :          | 280              |
| High-performance,<br>High-reliability<br>BIXOLON Label Printers | Data Bits 8 T<br>Parity None T                   | Number of retry : 3             | •                |
| Firmware Downloader                                             | Stop Bits 1 T                                    | Number of Label : 2             | •                |
| Firmware Downloader                                             | User Setting                                     | <u>_</u>                        | Auto Calibration |
| Factory-Font Downloader                                         | User Setting Manager Calibration Setting Manager | RFID Valid :                    | 0<br>Reset       |
| Soft-Font Downloader PCX File Downloader                        | File Transfer File Transfer Manager              | RFID Void :                     |                  |
| RFID<br>Set Configuration Write/Read                            | SLCS Tester Exit                                 | Default Setting Get Set         | Close            |

- 1) Press the "Get" button to print the RFID setting values currently saved in the printer.
- 2) Check the RFID setting values and press the 'Auto calibration" button. The printer calculates the RFID transponder position automatically.
- 3) Press the "Set" button to save the calculated RFID transponder position value to the printer.

#### % Note

- RFID transponder position value may vary depending on the size of label and type of transponder.

#### 5-7 Using Fan-Fold Paper

Supplying paper to the printer externally is done as follows.

#### 5-7-1 Printer Preparation

Remove the rear paper supply cover on the back side of the printer with a knife or other cutting instrument.

#### **\* CAUTION**

- Take care not to injure the hands and/or any other part of the body when performing this step.

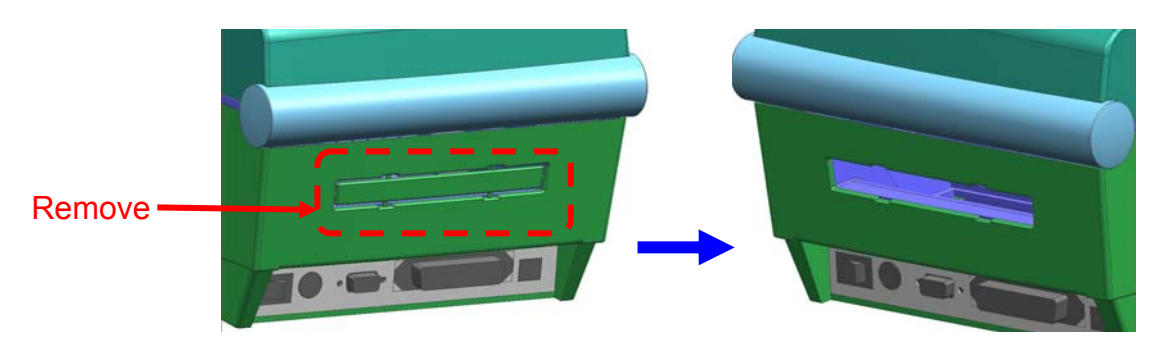

- 5-7-2 When Using Pan-Fold Paper
  - 1) Insert the paper at the rear of the printer using the slot and guides.

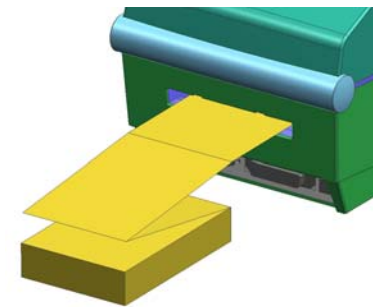

2) Adjust the holder and guides to the width of the paper.

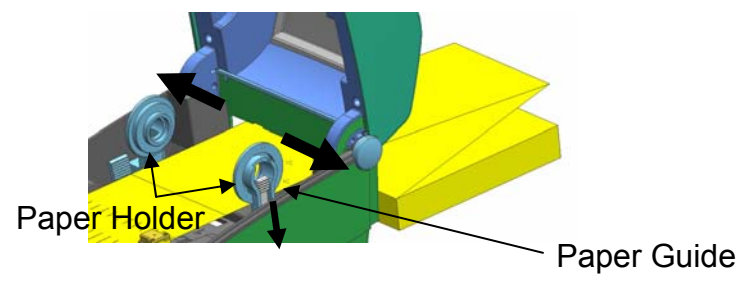

5-7-3 When using the large-size roll paper (Option)The paper installation method is the same as the pan-fold paper

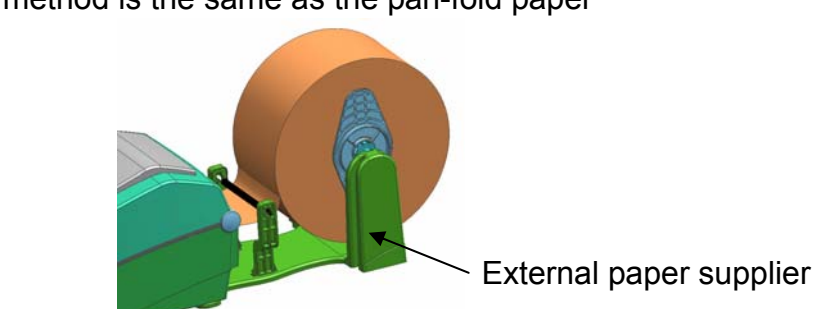

Rev. 1.01

## 6. Cleaning Head

Printing quality might be degraded by dust, foreign substance, adhesive substance, or other pollution materials stuck in the printer head or inside the printer.

When dirty, clean the print head as follows:

#### **\* CAUTION**

- Make sure to turn the printer power off prior to cleaning.
- As the print head gets very hot during printing, if intending to clean the print head, turn the printer power off and wait approximately 2~3 minute before commencement.
- When cleaning the print head, take care not to touch the heated portion of the print head.
  - $\rightarrow$  Printer Head is susceptible to damage from static electricity, etc.
- Take care not to allow the print head to become scratched and/or damaged in any way.

#### 6-1 Cleaning Head

- 1) Open the paper cover and Ribbon Assembly and then use the cleaning pen to clean the head in the direction from the center of the head to the edges.
- 2) After cleaning the head, do not use the printer until the alcohol used for cleaning evaporates completely (1~2 min) and the printer has completely dried.
- \* Perform the cleaning process each time the paper roll is replaced to prevent print quality deterioration.

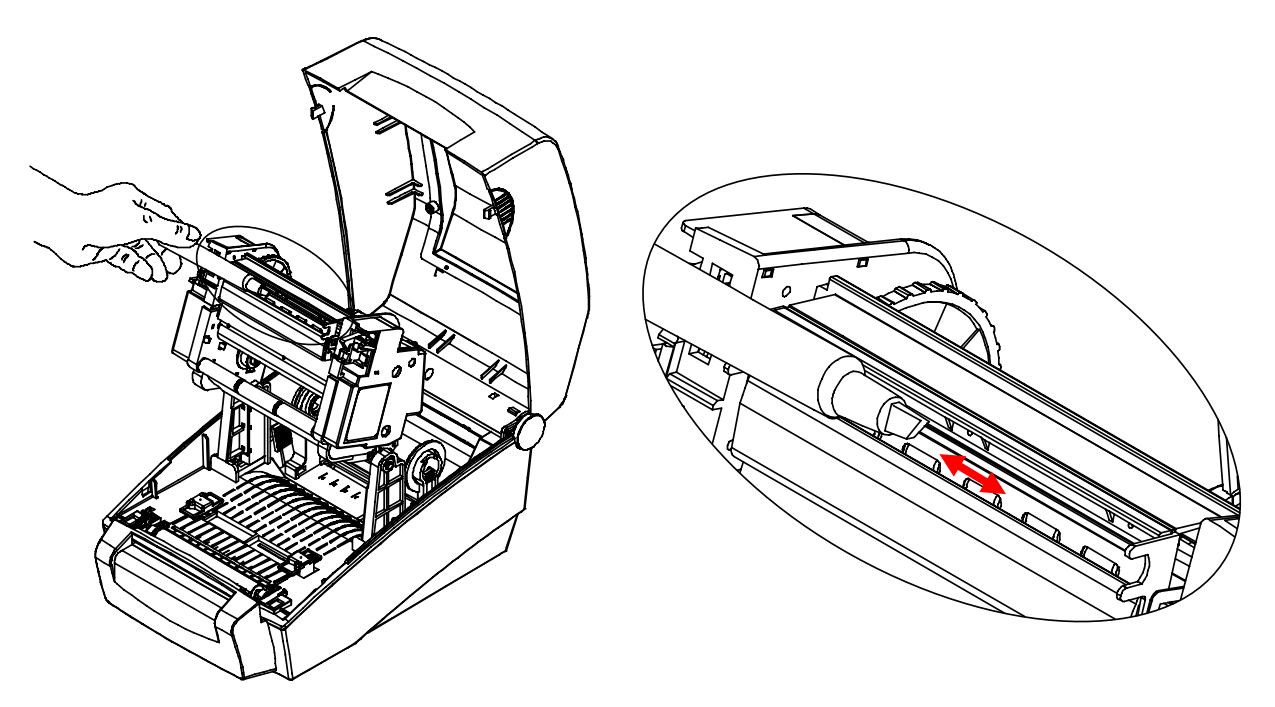

#### 6-2 Cleaning Sensor, Roller, Paper Travel Path

- 1) Open the paper cover and ribbon assembly, and remove the paper and ribbon.
- 2) Remove any dust or foreign substance using dry cloth or cotton swab.
- 3) Soak the cloth or cotton swab in alcohol for medical use and use it to remove adhesive foreign substances or other pollution materials.
- 4) After cleaning the parts, do not use the printer until the alcohol evaporates completely (1~2 min) and the printer has completely dried
  - \* Clean the parts when there is a degradation of performance in printing quality or paper detection.

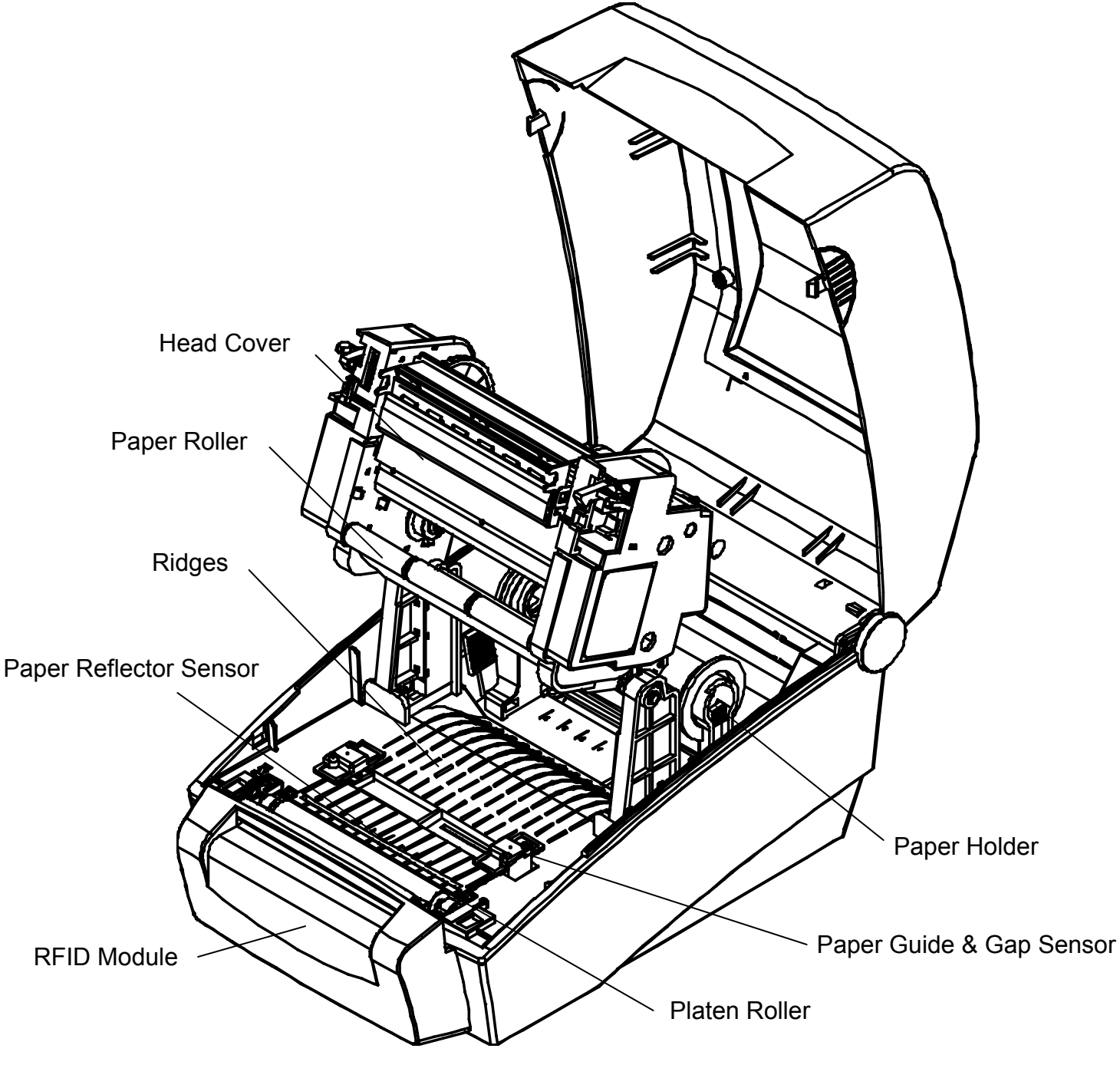

## 7. Appendix

#### 7-1 Specifications

| Item       |                    | Description                                |  |
|------------|--------------------|--------------------------------------------|--|
|            | Printing Method    | Thermal Transfer / Direct Thermal Printing |  |
|            | Dot Donoity        | SLP-T400R: 203 dpi (8 dot/mm)              |  |
| Printer    | Dot Density        | SLP-T403R: 300 dpi (11.8 dot/mm)           |  |
| 1 milei    | Printing Width     | Max 104 mm                                 |  |
|            | Printing Speed     | SLP-T400R: 152 mm/sec (6ips)               |  |
|            | Finding Speed      | SLP-T403R: 100 mm/sec (4ips)               |  |
| PEID       | Frequency          | 865 ~ 955 MHz                              |  |
|            | Protocol           | EPC Class1 GEN2                            |  |
| Paper      | Width              | 25 ~ 116 mm                                |  |
|            | Roll               | Max 130 mm                                 |  |
|            | Core               | 25.4~38.1mm (1~1.5")                       |  |
|            | Length / Width     | Max 300m / 33 ~ 110 mm                     |  |
| Ribbon     | Туре               | Wax, Wax/Resin, Resin ,Outside type        |  |
|            | Core               | 0.5" / 1"                                  |  |
| AC         | Input Voltage      | AC 100~240V                                |  |
| Adapter    | Frequency          | 50/60 Hz                                   |  |
|            | Output Voltage     | DC 24V                                     |  |
| Usage      | Tomonoroturo       | 0 ~ 45 ℃ (Operating)                       |  |
|            | remperature        | -20 ~ 60 ℃ (Storage)                       |  |
| Conditions | Humidity           | 10 ~ 80 % RH (Operating)                   |  |
|            | (except for paper) | 10 ~ 90 % RH (Storage)                     |  |

#### X Note

- Printing speed can vary depending on the data transmission speed and combination of control commands.

- This equipment is indooruse and all the communication hiring are limited to inside of the building.

#### 7-2 Certification

#### 1) EMC & Safety Standards

- Europe: CE EMC,CB-Scheme:IEC60950-1, GS: EN60950-1: 2001
- North America: FCC rules parts 15C, parts 15B

#### ▲ WARNING

Use of an unprotected interface cable with this printer conflicts with EMC standards. Users should only use cables approved by BIXOLON.

#### 2) CE Mark

 EMC Directive 89/336/EEC EN55002:1994+A1:1995+A2:1997 EN55024:1998+A1:2001+A2:2003 EN61000-3-2:2000 EN61000-3-3:1995+A1:2001 EN6100-4-2:1995+A1:1998+A2:2001 EN6100-4-3: 2002+A1:2002 EN6100-4-4:2004 EN6100-4-5:1995+A1:2001 EN6100-4-6:1996+A1:2001 EN6100-4-8:1993+A1:2001 EN6100-4-11:1994+A1:2001

 Low Voltage Directive 73/23/EEC Safety: EN60950-1:2001

#### 3) WEEE (Waste Electrical and Electric Equipment)

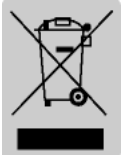

This mark shown on the product or its literature indicates that the corresponding item should not be discarded at the end of its working life with other household waste. To prevent possible harm to the environment or human health from uncontrolled waste disposal, please separate marked items from other types of waste and recycle them responsibly to promote the sustained reuse of material resources. Household users should contact either the retailer where they purchased this product, or their local government office for details of where and how they can conduct environmentally safe recycling of such items. Commercial users should contact their suppliers and check the terms and conditions of purchase contracts. This product should not be combined with other commercial waste for disposal.

#### □ FCCID : U5MSLP-T400R

This equipment has been tested and found to comply with the limits for a Class B digital device, pursuant to part 15 of the FCC Rules. These limits are designed to provide reasonable protection against harmful interference in a residential installation.

This equipment generates, uses and can radiate radio frequency energy and, if not installed and used in accordance with the instructions, may cause harmful interference to radio communications. However, there is no guarantee that interference will not occur in a particular installation. If this equipment does cause harmful interference to radio or television reception, which can be determined by turning the equipment off and on, the user is encouraged to try to correct the interference by one or more of the following measures:

- Reorient or relocate the receiving antenna.
- Increase the separation between the equipment and receiver.
- Connect the equipment into an outlet on a circuit different from that to which the receiver is connected.
- Consult the dealer or an experienced radio/TV technician for help.

CAUTION : Changes or modifications not expressly approved by the party responsible for compliance could void the user's authority to operate the equipment.

#### 7-3 Label Types

• PET